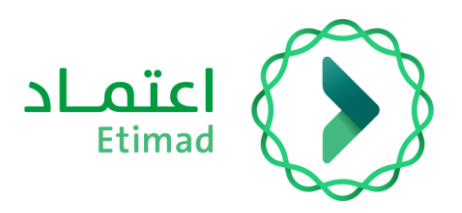

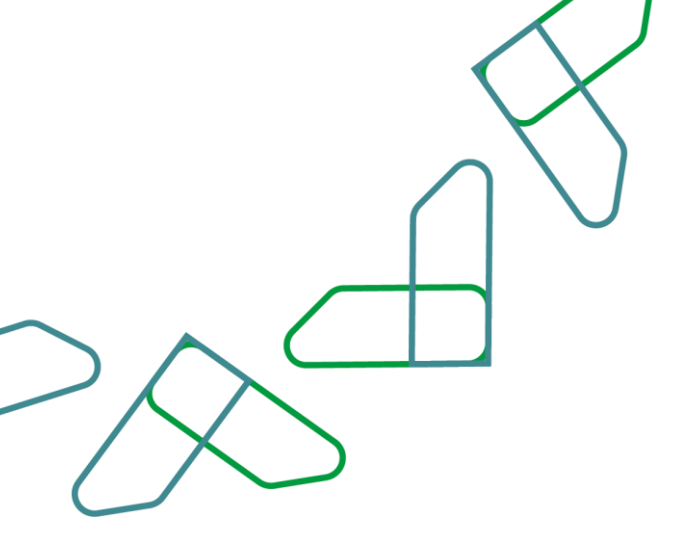

# دليل المستخدم

أوامر الإركاب – نسخة مدير النظام يناير 2024 الإصدار: 1.1

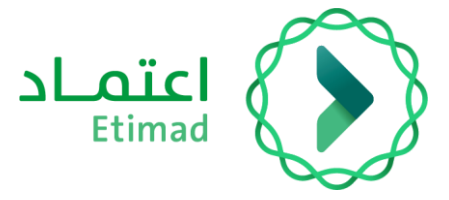

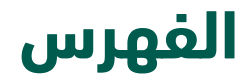

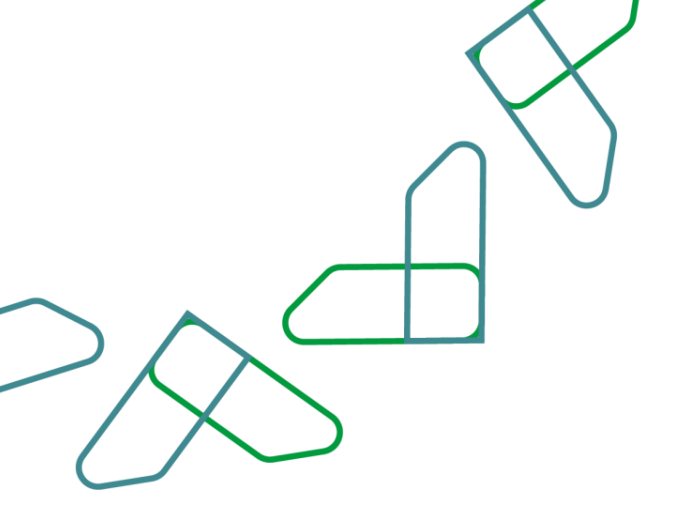

## أوامر الإركاب

| إعدادات مدير النظام في الإركاب الحكومي | 5  |
|----------------------------------------|----|
| صلة القرابة للمرافقين:                 | 6  |
| البنود:                                | 7  |
| أسباب رفض الطلب:                       | 8  |
| أسباب إعادة الطلب للتعديل:             | 9  |
| اعدادات تتعلق بالدمة:                  | 10 |
| ادارة تدديد الكوادر للمستخدمين         | 12 |
| ، رب یہ در پی<br>ایکاب الخدمات         | 13 |
| ·····                                  |    |

#### المقدمة

انطلاقاً من رؤية المملكة 2030 وتوجهاتها نحو تحسين كفاءة العمل وزيادة فاعلية المشاريع وفق احتياجات الاقتصاد الوطني، أطلقت وزارة المالية دليل إرشادي شامل لتفعيل الخدمات الإلكترونية للاستفادة من خدماتها والاطلاع عليها بشكل تفصيلي..

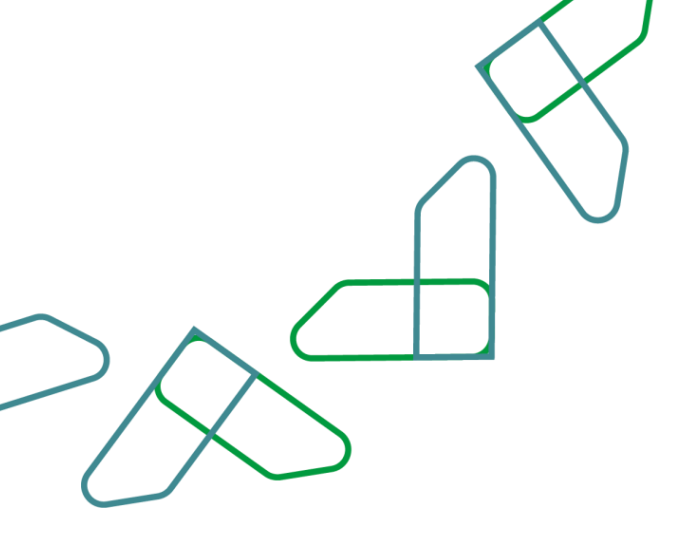

#### وصف الخدمة

هذه الخدمة تمكن من منح صلاحية مدير النظام التي تمكنه من تعرفة إعدادات الإركاب الحكومي في الجهة، ومن تلك الإعدادات

### سير عمل الخدمة

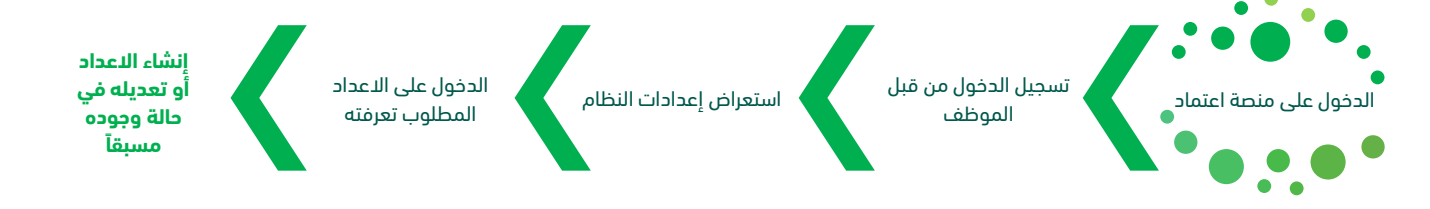

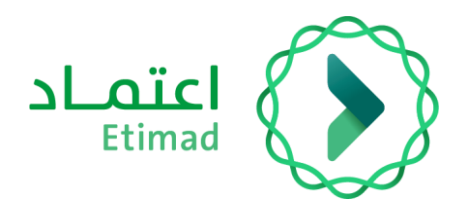

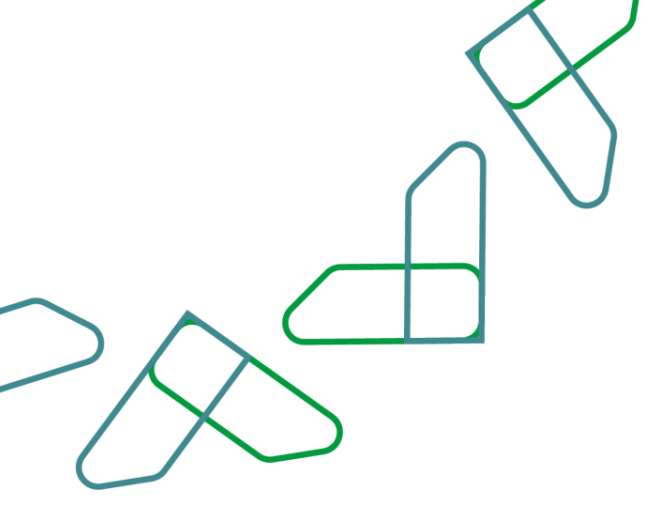

#### ارشادات الاستخدام

#### الدخول إلى أوامر الإركاب عبر منصة اعتماد:

يتم التوجه إلى الرابط التالي للذهاب إلى منصة اعتماد ومن ثم (تسجيل الدخول) https://etimad.sa

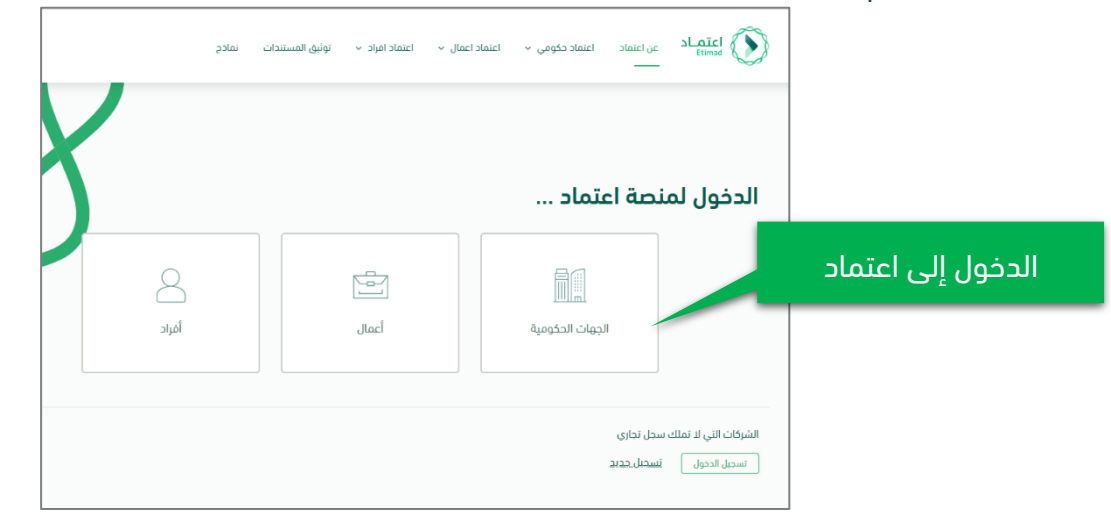

ثم يتم النقر على أيقونة "الجهات الحكومية" بالأعلى، بعد ذلك تظهر لك صفحة تسجيل الدخول ومن خلالها إدخال رقم الهوية وكلمة المرور والنقر على أيقونة "تسجيل الدخول"

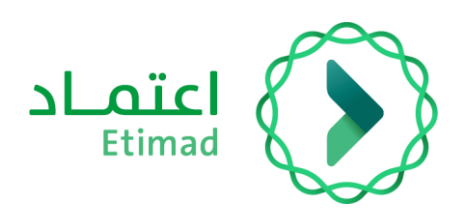

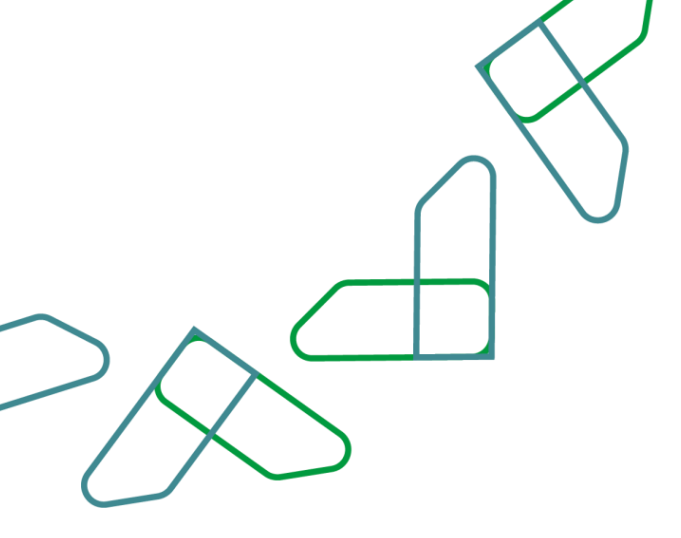

### إعدادات مدير النظام في الإركاب الحكومي

عند دخول (مدير النظام) إلى الإركاب الحكومي، تظهر له صفحة جميع الاعدادات المتعلقة بنظام الجهة.

| صلة القرابة للموظف                      |
|-----------------------------------------|
| البنود                                  |
| اسباب رفض الطلب                         |
| اسباب اعادة <mark>ال</mark> طلب للتعديل |
| اعدادات تتعلق بالجهة                    |
| إدارة تحديد الكوادر للمستخدمين          |

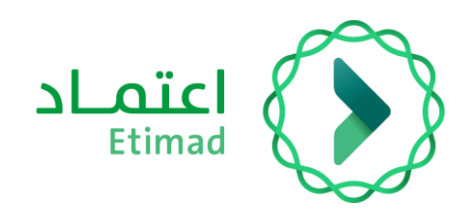

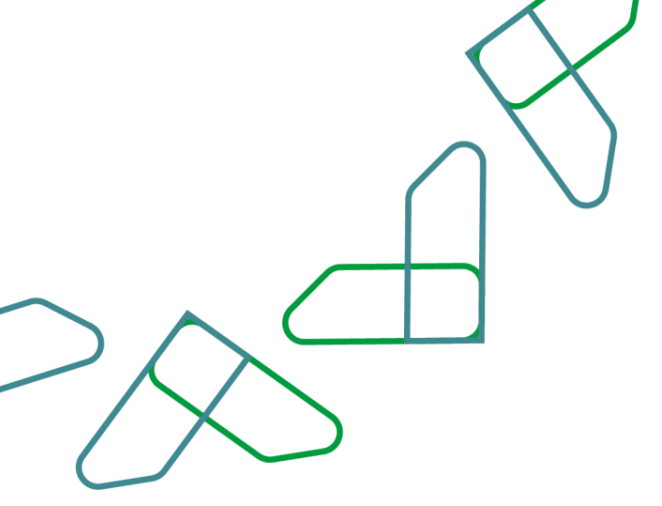

### صلة القرابة للمرافقين:

تعرفة أنواع صلة القرابة المسموح إضافتها كمرافقين من قبل الموظف(المستفيد)

|                      |                    |                          | اعتماد<br>Etimad<br>اغزاد ا Individuals |
|----------------------|--------------------|--------------------------|-----------------------------------------|
| قرابة المرافق للموظف | بوظف صلة           | الحالة الاجتماعية للد    | صلة القرابه للمرافقين                   |
|                      | ملة القرابة للموظف | الحالة الإجتماعية للموظف | تحديد جنس الموظف <sup>جنس الموظف</sup>  |
|                      | - إختر -           | اختر                     | ובע                                     |
|                      |                    | إحامك                    |                                         |
|                      | صلة القرابة للموظف | الحالة الإجتماعية للموظف | جنس الموطف                              |
| Ŵ                    | اب,ام,اخ,اخت       | اعزب                     | دكر                                     |
|                      | اب,ام,این,اینه     | مطلق                     | دكر                                     |
|                      | اب,ام,این,ابنه     | ارمل                     | ذكر                                     |
| <b>a</b>             | اب,ام,اخ,اخت       | اعزب                     | أشى                                     |
| â                    | اب,جده             | ارمل                     | أنئى                                    |
| Ŵ                    | اخ,اخت,این,اینه    | متزوح                    | دكر                                     |

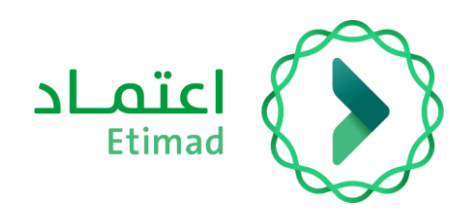

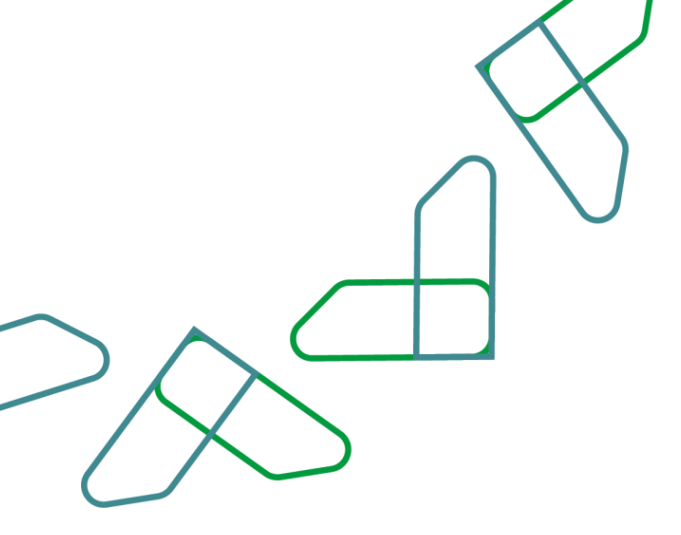

#### البنود:

تعرفة البنود المراد استخدام أوامر الإركاب عليها.

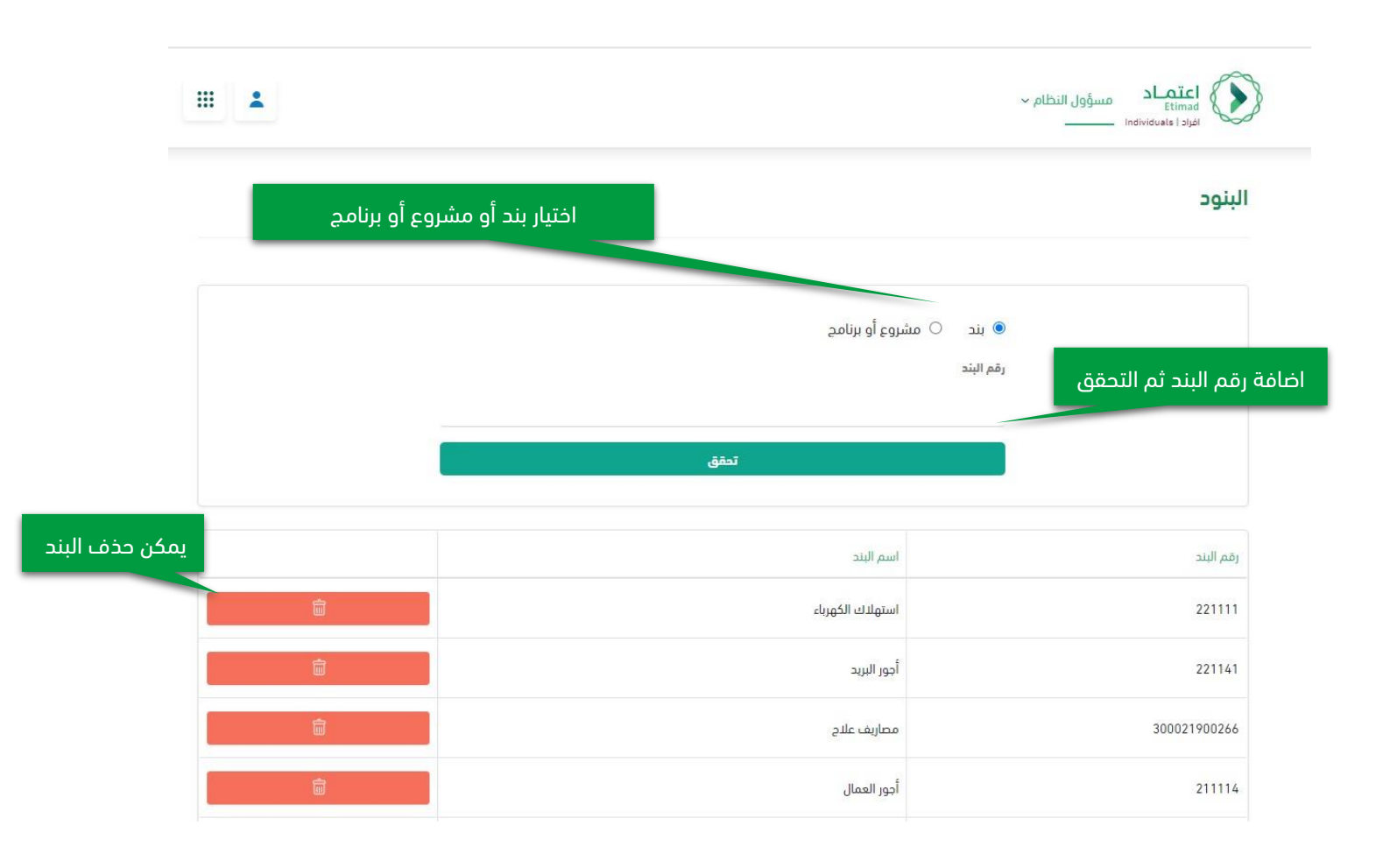

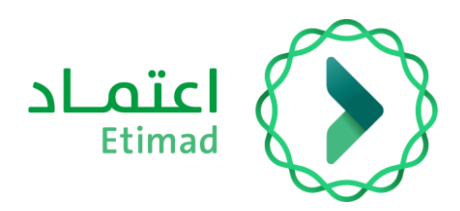

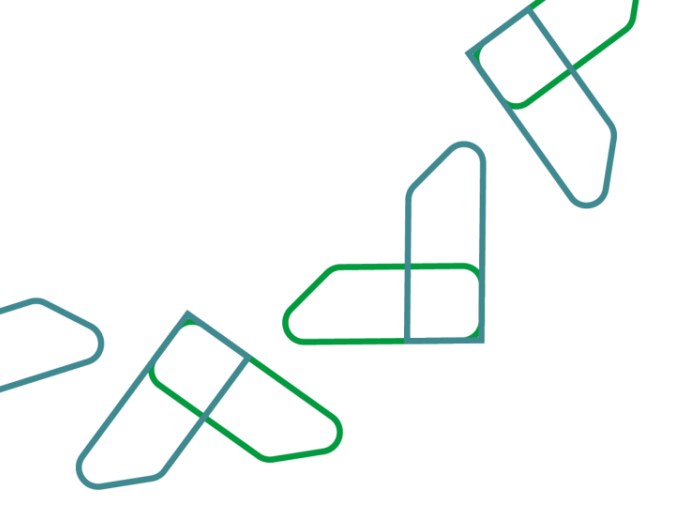

### أسباب رفض الطلب:

وضع قائمة بأسباب رفض الطلب من قبل المدقق

|                |     |                                    | اعتماد<br>Etimad<br>Individuals i sijat |
|----------------|-----|------------------------------------|-----------------------------------------|
|                |     | ادخل (سبب الرفض) ثم انقر على اضافة | اسباب رفض الطلب                         |
|                |     | سبب الرفض                          |                                         |
| يمكن حذف السبب |     | إغافة                              |                                         |
|                | حذف |                                    | السبب                                   |
|                | ŵ   |                                    | نقص الاوراق                             |
|                | â   |                                    | مطلوب ارفاق الملفات المطلوبة            |
|                | â   |                                    | مطلوب ارفاق الملفات المطلوبة2           |
|                | ŵ   |                                    | حدف                                     |
|                | Ŵ   |                                    | tessst                                  |

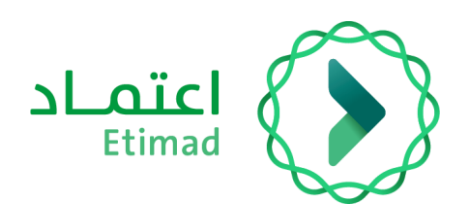

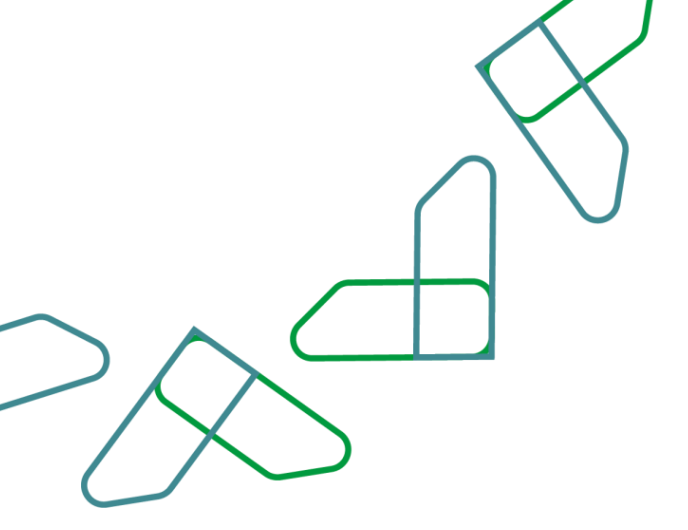

## أسباب إعادة الطلب للتعديل:

وضع قائمة بأسباب إعادة الطلب للتعديل من قبل المدقق

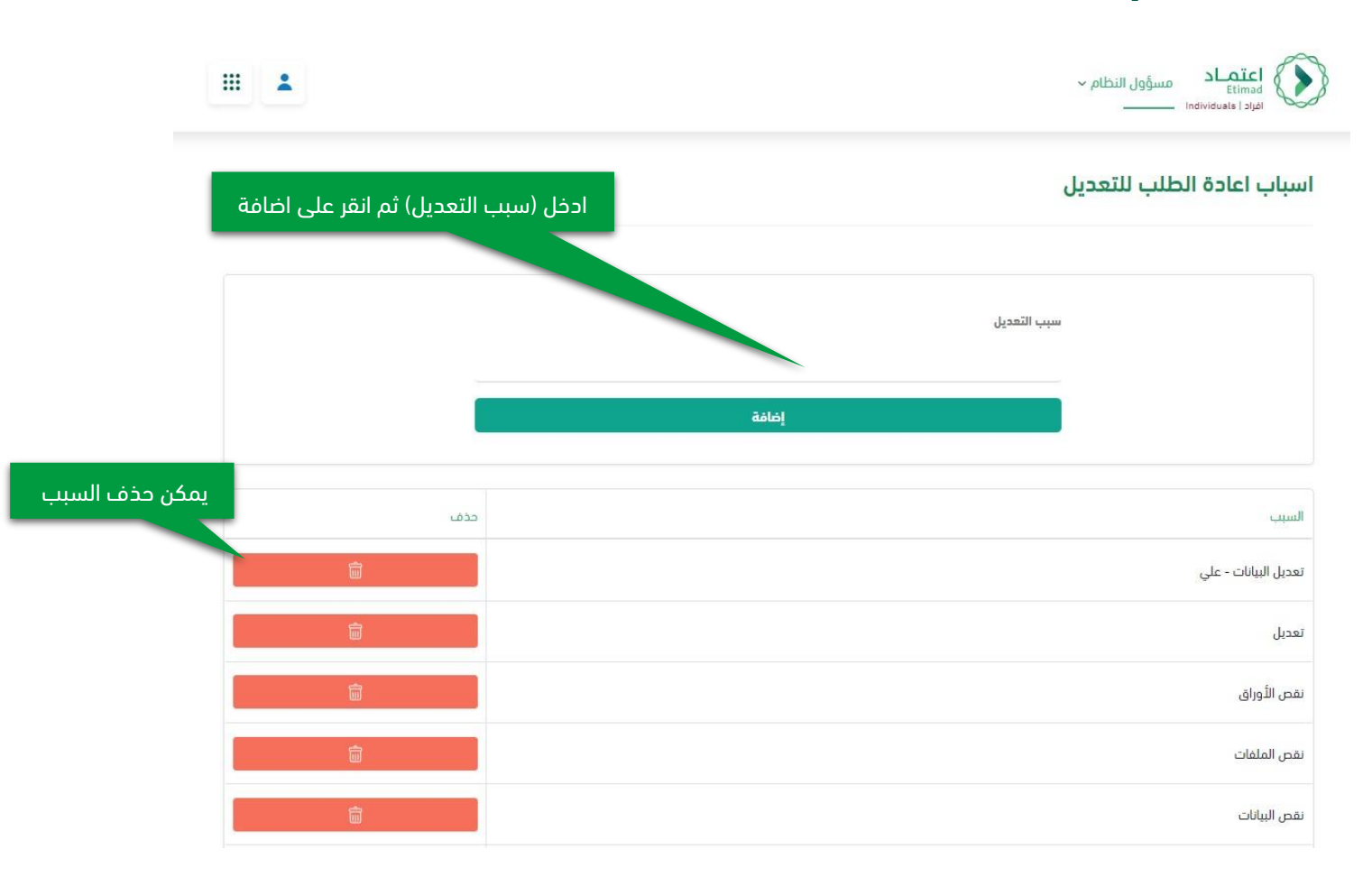

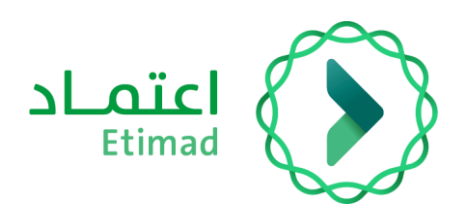

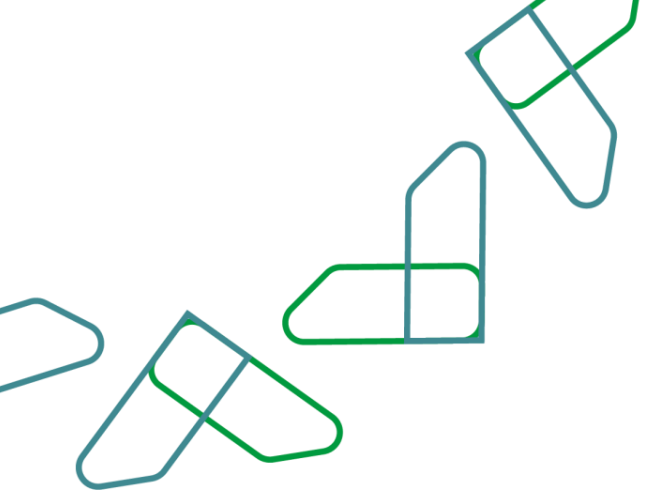

### اعدادات تتعلق بالجهة:

وهي اعدادات متنوعة تشمل الخيارات التالية:

- مدة تجديد صلاحية أمر الإركاب بعد انتهاء صلاحية أمر إركاب بالأيام.
  - 2. مدة تنبيه المستخدم لتحديث بيانات جواز السفر بالأيام
    - مدة تنبيه المستخدم لتحديث بيانات الهوية بالأيام
  - 4. مدة تنبيه المستخدم لتحديث بيانات الهوية للمقيم بالأيام
  - الأوامر التي لم يتم عليها أي إجراء من قبل المدقق بالأيام.
    - تعيين معمد لأوامر الإركاب
- في حال التفعيل: بعد الموافقة على أمر الاركاب من قبل المدقق، يتم تحويله إلى صاحب صلاحية المعمد للاعتماد أو الرفض.

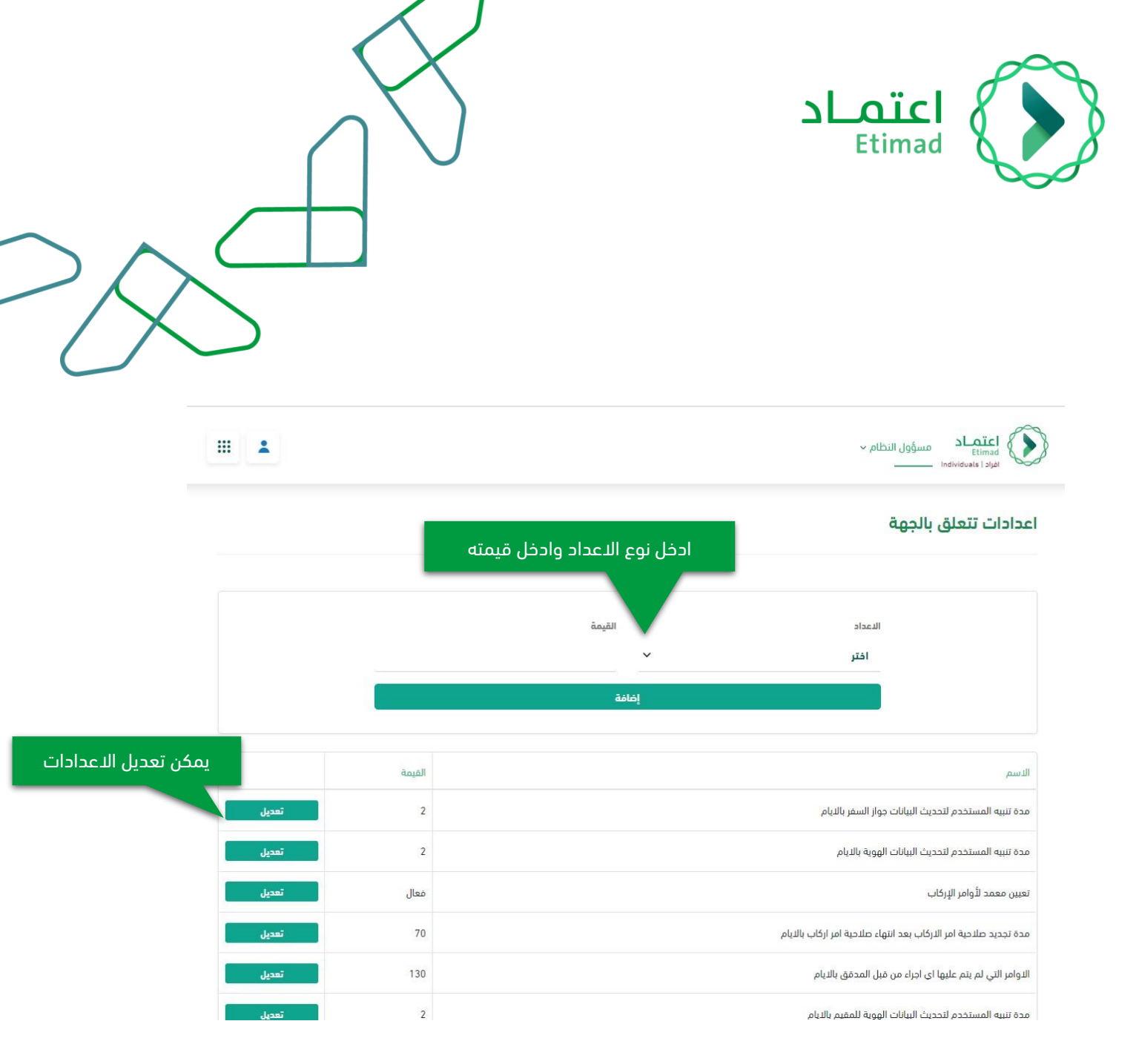

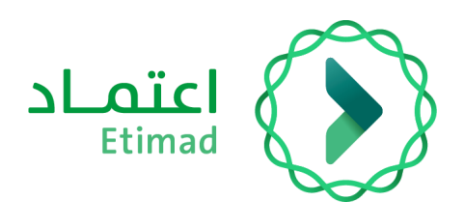

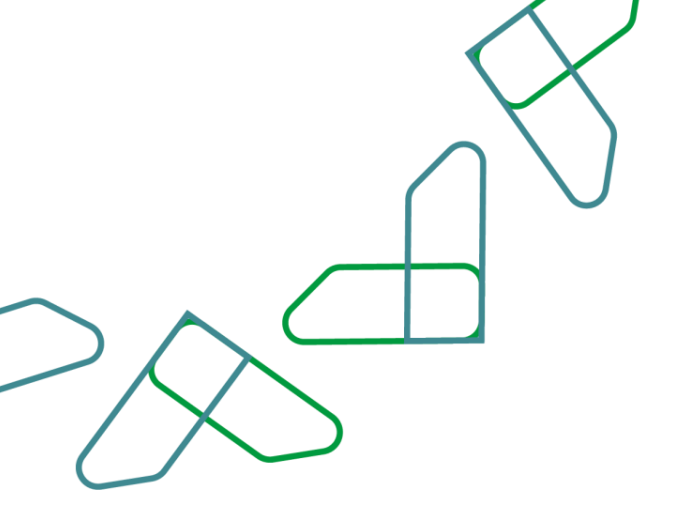

#### إدارة تحديد الكوادر للمستخدمين

يمكن لمدير النظام تعيين مستخدم على كادر وظيفي معين أو عدة كوادر وظيفية مثال: عند اختيار نوع الصلاحية (مدقق) ستظهر أسماء مستخدمين لديهم صلاحية المدقق، يقوم مدير النظام باختيار اسم معين، ليقوم بتعيينه على كادر وظيفي محدد، عند إنشاء أمر إركاب من قبل موظفين الكادر الوظيفي المحدد، ستصل إلى المدقق الذي تم تعيينه عليه، يمكن أيضا تعيين مدقق او معمد على عدة كوادر وظيفية.

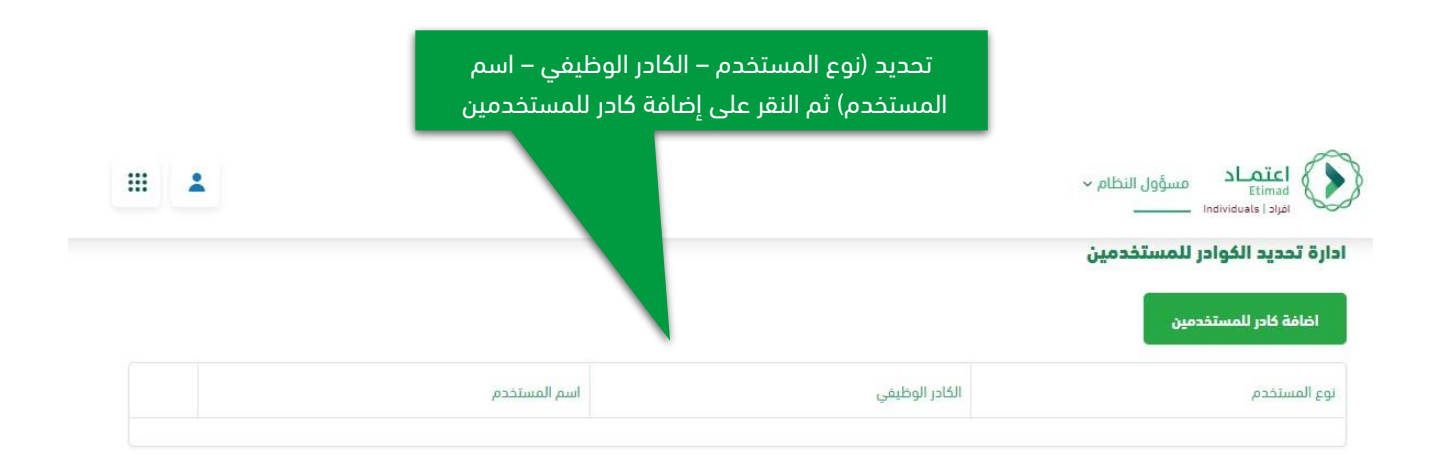

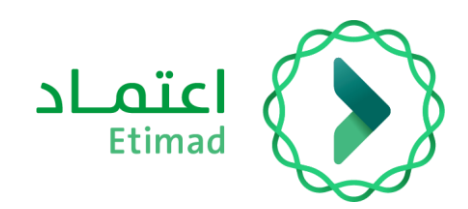

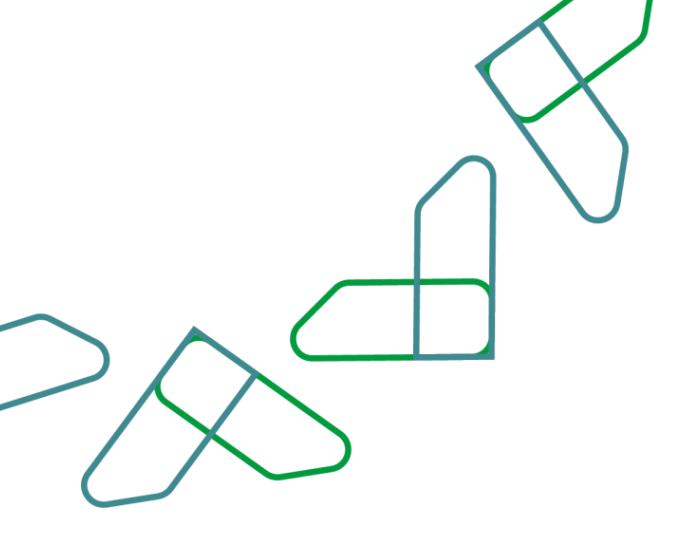

### إركاب الخدمات

هذه الخدمة تمكّن صاحب صلاحية مدير نظام إركاب بالجهة الحكومية من إضافة مستفيدين من غير منسوبي الجهة لتمكينهم من إنشاء أوامر الإركاب

### أضافة المستفيدين

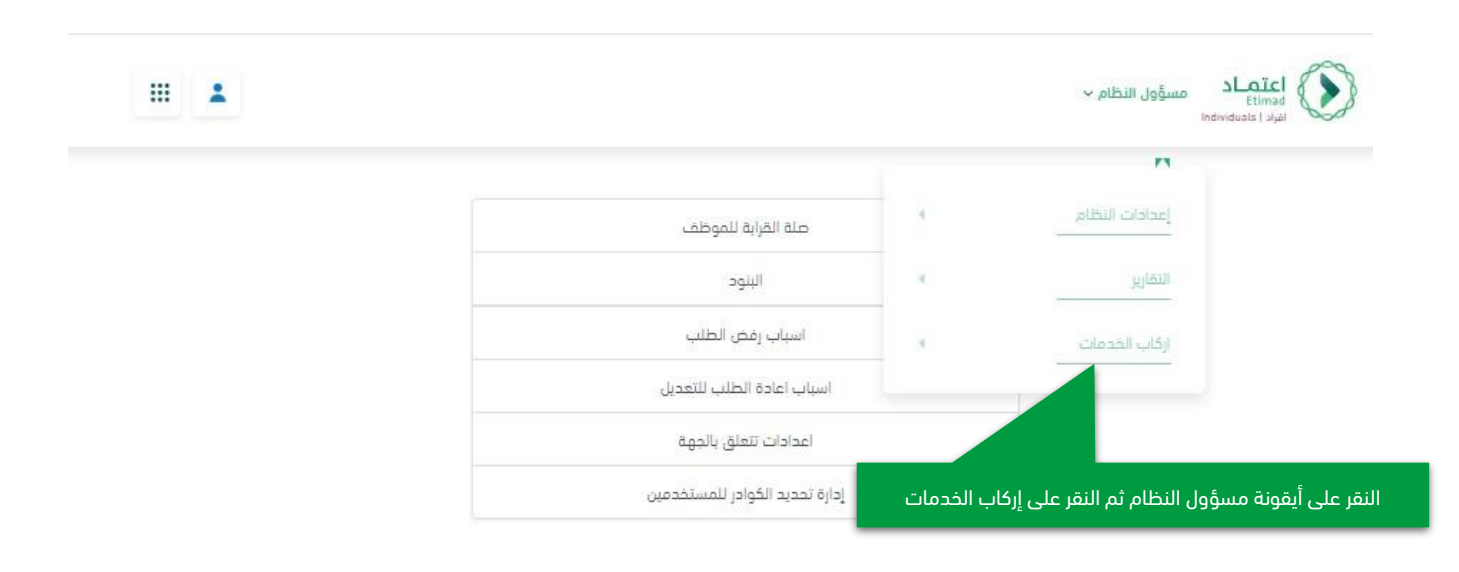

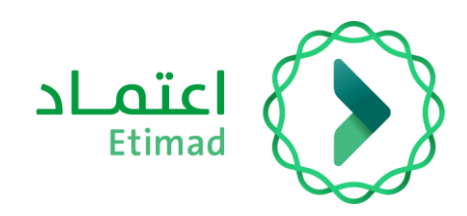

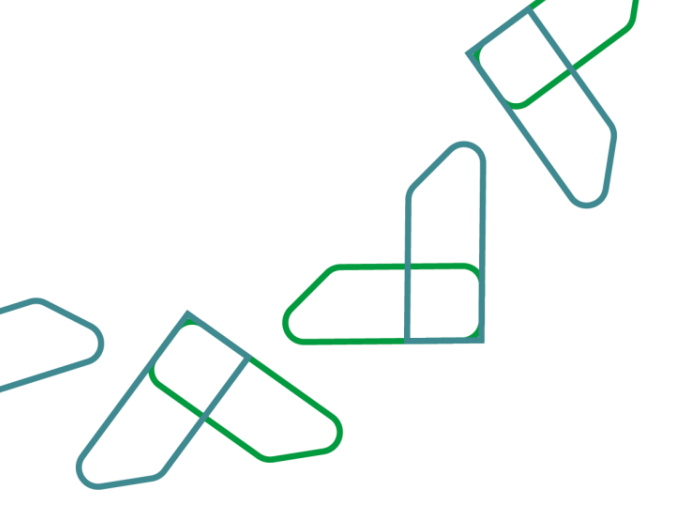

|                  | ة مستفيدين    | النقر على إضافة |                   | عواد       | ي > إدارة المستفيدين الأ | Individuals <br>د > الإرفاب الحكوم | افراد<br>مات اعتها |
|------------------|---------------|-----------------|-------------------|------------|--------------------------|------------------------------------|--------------------|
| + إضافة مستقيدين |               |                 |                   |            | ين الأفراد               | المستفيد                           | :ارۃ               |
| 。<br>後           |               |                 |                   |            |                          |                                    |                    |
| 6.               | حالة المستغير | نوع الخدمة \$   | الجهة الحكومية \$ | الجنسية \$ | النسم العربي \$          | رقم الهوية \$                      | ¢                  |

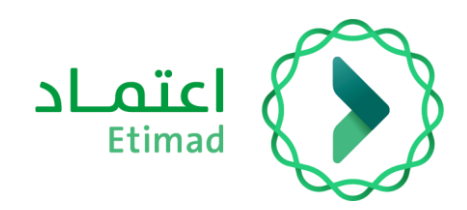

|                      | $\langle \rangle$ |
|----------------------|-------------------|
|                      | $\bigcap \bigvee$ |
| $> \wedge^{\subset}$ |                   |
|                      |                   |

|                                                                                    | عماد > الإركاب الحكومي > إدارة مستميدين أمراد > <b>إضافة مستميدين</b>                                                                                                    |
|------------------------------------------------------------------------------------|----------------------------------------------------------------------------------------------------|
|                                                                                    | فة مستفيدين                                                                                                    |
| وذج إضافة المستفيدين.slsx                                                          | يتم تحميل نمو<br>يرجى تعبئة حمّل (نوع الخدمة) في الاكسل برمز الخدمة الموضع                                                                                                    |
|                                                                                    |                                                                                                    |
| יידי מסכב לסומי ומשיימבה אצוא                                                      | מת עבמעה וונספרים פשנים ענידים המשטערוה פןסורה וונסע ערמה. סרעים ןיכושם וומשטערוה                                                                                                    |
| ער עפרבן אוא אוגעע אזא                                                             | مى بىدىيى المورد و وبعين يبات مىسىميدىن ورغادة مرمغ يحمال غميت إخاف المسميدين<br>نمودد إمامة المستفيدين<br>عن إسقاط الملفات هنا لتحميل أو اختر ملف                                                                                                    |
|                                                                                    | مم محمين المودح ومعنه بيانك مستقيدين وإعادة مرمع محمل عميني إعلاما المستقيدين<br>نمودم إضافة المستقيدين<br>تسبيقات الملفات المسموم بها (Mar 2016) عافة<br>تسبيقات الملفات المسموم بها (Mar 2016) عافة                                                                        |
| ر الخدمات المفعلة مسبقاً للجهة مع الرموز<br>الخاصة بما                             | مر تتحليل المودع ونعنت بيانك مستقيدين وإعادة الرامة يتحقل عملية إعلنت المستقيدين<br>تمودع إغافة المستقيدين<br>عام الملفات الملفات هذا التحميل أو اختر ملف<br>يسيقات الملفات المسموم بها (max - 2MB) عام م<br>ستظهر                                                           |
| ر الخدمات المفعلة مسبقاً للجهة مع الرموز<br>الخاصة بها                             | مر تحقين الشودخ وقفت بيغت مستقيدين وإعادة مرمو يحقن عميت إعلنت المستقيدين<br>تمودح إمامه المستقيدين<br>يتابع الملفات الملفات هذا الحميل أو اختر ملف<br>تسيقات الملفات المسموح بها (2MG - max - 2MG)<br>بالجهم الحكومية<br>وزارة المحدة - الديوان العام.                      |
| ر الخدمات المفعلة مسبقاً للجهة مع الرموز<br>الخدمات المفعلة مسبقاً للجهة مع الرموز | مر يتحين الشودج وفيت يبات مستعين وإعادة مرمو يحسل عسيه إحسان عسيه إحسان المستعين<br>تمودم إمامة المستفيدين<br>الجهة المؤمية<br>وزارة المحة - الديوان العام<br>الخدمات المتاحة في وزارة المحة - الديوان العام                                                                 |
| ر الخدمات المفعلة مسبقاً للجهة مع الرموز<br>الخدمات المفعلة مسبقاً للجهة مع الرموز | مر يحقين الشود و وقت الإنتيان المستعدين وإعادة الرامة يحسن عسب عسب المستعدين<br>المودم إضافة المستفيدين<br>تسييفات الملفات المسموم بها (2016 - 1000 منه<br>الجهة المؤمية<br>وزارة الصحة - الديوان العام<br>الخدمات المتاحة في وزارة الصحة - الديوان العام<br>عدد الخدمات (3) |

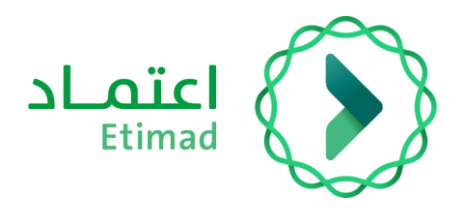

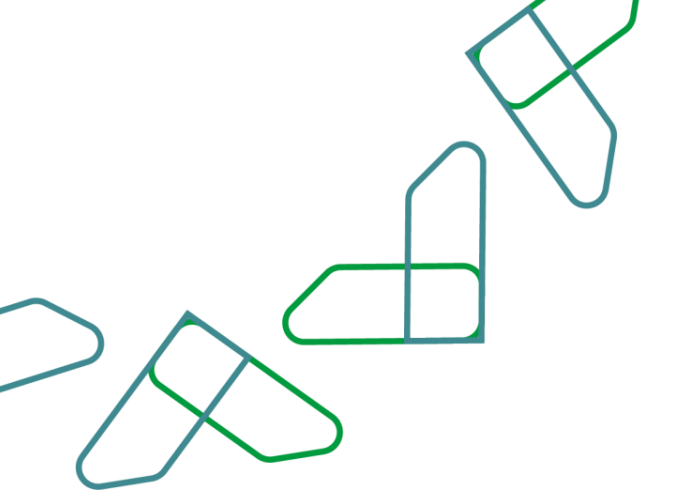

#### عند تحميل نموذج إضافة المستفيدينslsx. يتم تعبئة البيانات كما هو موضح أدناه \*

|                | D          | C       | В            | A          | h. |
|----------------|------------|---------|--------------|------------|----|
|                | نوع الخدمة | الجنسية | اسم المستفيد | رقم الهوية | 1  |
|                |            |         |              | 12         | 2  |
|                |            |         |              |            | 3  |
| بال رمز الخدمة | يتم إدخ    |         |              |            | 4  |
|                |            |         |              |            | 5  |
|                |            |         |              |            | 6  |
|                |            |         |              |            | 7  |
|                |            |         |              |            | 8  |
|                |            |         |              |            | 9  |
|                |            |         |              |            | 10 |
|                |            |         |              |            | 11 |
|                |            |         |              |            | 12 |
|                |            |         |              |            | 13 |
|                |            |         |              |            | 14 |
|                |            |         |              |            | 15 |
|                |            |         |              |            | 10 |
| _              |            |         |              |            | 10 |
|                |            |         |              |            | 10 |
|                |            |         |              |            | 20 |
|                |            |         |              |            | 21 |

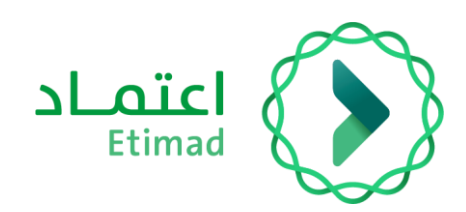

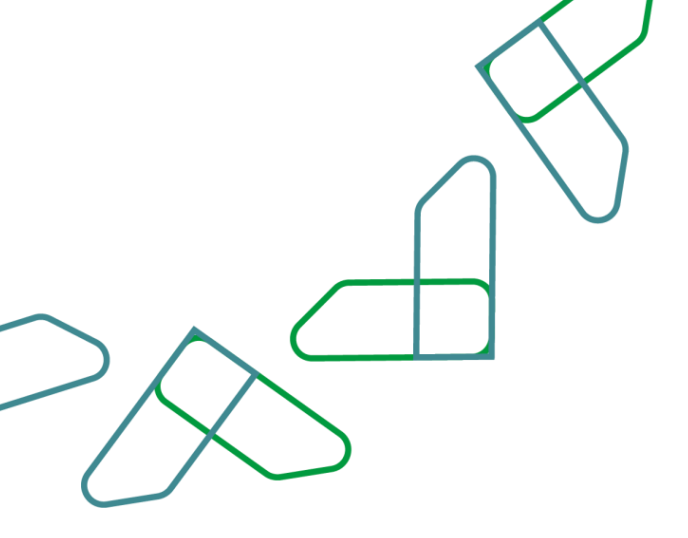

|                                                                                                    | ستفيدين أفراد » <b>إضافة مستفيدين</b>                                                                            |                                         |
|----------------------------------------------------------------------------------------------------|----------------------------------------------------------------------------------------------------|-----------------------------------------|
| افة مستفيدين                                                                                                    |                                                                                                    |                                         |
| يرجى تعبئة حقل (نوع الخدمة) في الاكسل                                                                                                | برمز الخدمة الموضح                                                                                               |                                         |
| مّم بتحميل التموذج وتعبّلة بيتات المستفيدين ر                                                                                        | عادة الرفع لإكمال عملية إضافة المستقيدين                                                                         | نموذح إضافة المستقدين بعابر             |
|                                                                                                    |                                                                                                    |                                         |
| لمودع إضافة المستفيدين                                                                                                    | اسقاط الملغات هنا تتحميل أو اختر ملف (<br>تنسيقات الملفات المسموح بها (max - 2MB) (عام                           |                                         |
| نموذم إضافة المستفيدين<br>الجهة الحكومية<br>وزارة الصحة – الديوان العام                                                              | الملغات هنا التحميل أو اختر ملف (الملغات هنا التحميل أو اختر ملف (mex - 2MB) الملعات المسموم بها (mex - 2MB) عام | يتم إرفاق ملف الأكسل بعد تعبئته من خلال |
| نمودم إضافة المستفيدين<br>الجهة الحكومية<br>وزارة الصحة - الديوان العام<br>الخدمات المتاحة في وزارة الصحة - الديو<br>عدد الخدمات (3) | اسقاط الملفات هنا التحميل أو اختر ملف<br>تنسيفات الملفات المسموم بها (Mex - 2MB): عاعه<br>بنالعام                | يتم إرفاق ملف الأكسل بعد تعبئته من خلال |

| اعتماد |  |
|--------|--|
| Etimad |  |

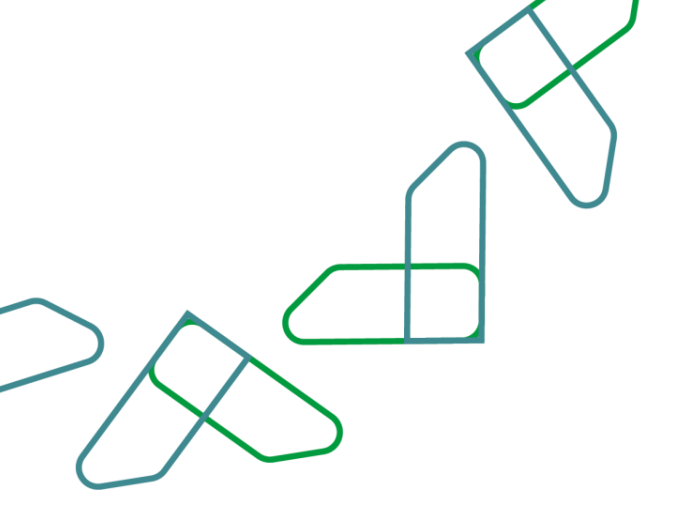

| بيظهر إشعار (تم التحقق من بيانات نموذج إضافه<br>المستفيدين بنجاح)                                                                                                    | في حال ثمت الإضافة ر         | فافة مستفيدين (                                                                                               | بدين أقراد                          | الإركاب الحكومي ٤ إدارة مستم                                                                                                    | اعتماد ۶ ا                                                                                                    |
|----------------------------------------------------------------------------------------------------|------------------------------|----------------------------------------------------------------------------------------------------|-------------------------------------|----------------------------------------------------------------------------------------------------|----------------------------------------------------------------------------------------------------|
|                                                                                                    |                              |                                                                                                    |                                     | نفيدين                                                                                                    | فة مست                                                                                                    |
| ×                                                                                                    |                              |                                                                                                    | ن بتجام                             | ن بيانات نموذج إضافة المستفيدي                                                                                                    | م التحقق من                                                                                                    |
|                                                                                                    |                              |                                                                                                    |                                     | ب الكلية: 1                                                                                                    | عدد السجلات                                                                                                    |
|                                                                                                    |                              |                                                                                                    |                                     | ب الخطأ: 0                                                                                                    | عدد السجلات                                                                                                    |
|                                                                                                    |                              | وضح                                                                                                    | ز الخدمة المر                       | قل (نوع الخدمة) في الاكسل برم                                                                                                    | ) برجی تعبئة حذ                                                                                                    |
|                                                                                                    |                              |                                                                                                    |                                     |                                                                                                    |                                                                                                    |
| نموذج إضافة المستفدين معام                                                                                                    |                              | عملية إختافة المستقيدين                                                                                       | ة الرفع لإكمال                      | وذج وتعبئة بيانات المستفردين وإعاد<br>متعبدين                                                                                                    | فم بتحفيل الثم<br>مودج إضافة المس                                                                                                    |
| ن تموذج إضافة المستقدين عداء<br>ل                                                                                                    |                              | عملية إختافة المستفيدين                                                                                       | ة الرفع لإكمال                      | وذج وتعبئة بيانات المستفيدين وإعاد<br>سفيدين<br>نات المستفيدين (افراد) (1).xlsx                                                                                            | قم بتحميل النمر<br>نمودم إضافه المس                                                                                                    |
| نموذج إضافة المستفدين. عتام                                                                                                    |                              | عملية إختافة المستقيدين                                                                                       | ة الرقع لإكمال                      | وذج وتعبئة بيانات المستقيدين وإعاد<br>ستفيدين<br>نات المستقيدين (افراد) (1).xtsx<br>ديدان القام                                                                            | قم بتحميل النمر<br>نمودج إضافه المس<br>الجهة الحكومية                                                                                                 |
| نموذج إضافة المستفدين. يحالم                                                                                                    |                              | عملية إخلافة المستقيدين                                                                                       | ة الرقع لإكمال                      | وذم وتعبلة بيانات المستفيدين وإعاد<br>ستهيدين<br>نات المستقيدين (افراد) (1).xtsx<br>ديوان العام                                                                            | قم بتحميل النمر<br>نمودج إضافه المس<br>الجهة المكومية<br>وزارة الصحة - الا                                                                            |
| لمستفدين. يحالم الحسية المستقدين. يحالم                                                                                                    |                              | عملية إختافة المستقيدين                                                                                       | ة الرفع لإكمال<br>عام               | وذم وتعبلة بيقات المستفيدين وإعاد<br>متعبدين<br>نات المستقيدين (افراد) (1).xtsx<br>ديوان العام<br>احة في وزارة الصحة - الديوان ال<br>(13                                   | قم بتحميل النمر<br>نمودد إضافه العس<br>الجهة الحكومية<br>وزارة الصحة - الا<br>الخدمات المتا<br>عدد الخدمات (3                                         |
| لركاب (0019)                                                                                                    | • (0015)                     | عملية إخلافة المستقيدين                                                                                       | ة الرقع لإكمال<br>عام<br>00) •      | وذم وتعبلة بيقات المستفيدين وإعاد<br>متعبدين<br>نات المستقيدين (افراد) (1).xtsx<br>بات في وزارة الصحة - الديوان ال<br>(13)<br>و وزارة الصحة الديوان العاالم (11            | قم بتحميل النمر<br>نمودو إضافه العس<br>الجهة الحخومية<br>وزارة الصحة - الا<br>الخدمات المتا<br>عدد الخدمات (3                                         |
| لمستفدين . حتا عن المستفدين . حتا عن المستفدين . حتا عن المستفدين . حتا عن المستفدين . حتا عن المستفدين . حتا عن المستفدين . حتا ما مستفدين . حتا ما ما مستفدين . حتا ما مستفدين . حتا ما مستفدين . حتا ما مستفدين . حتا ما ما ما ما ما ما ما ما ما ما ما ما ما                                                                                                    | • (0015)                     | عملية إخلافة المستقيدين<br>مدية إخلافة المستقيدين<br>مديمة جديدة للصحة (<br>سور (2022)                        | ة الرقع لإكمال<br>عام<br>00) •      | وذم وتعيلة بيقات المستفيدين وإعاد<br>ستفيدين<br>نات المستفيدين (افراد) (1).xisx<br>ديوان العام<br>احد في وزارة الصحة - الديوان ال<br>(13<br>مشااعل (2003)                  | قم بتحميل اللم<br>نمودج إمامه المس<br>الجهة الحكومية<br>وزارة الصحة - الد<br>الخدمات المتا<br>عدد الخدمات (3<br>• مشاعل                               |
| ل تموذج إفاقة المستقدين                                                                                                    | • (0015)<br>• (00            | عملية إخافة المستقيدين<br>عدلية جديدة للصحة (<br>المححجة (2022)<br>فدمة اركااااااب (022)                      | ، الرقع ليكمال<br>عام<br>00)<br>•   | وذم وتعبلة بيقات المستفيدين وإعاد<br>ستعيدين<br>نات المستفيدين (افراد) (1).xtax<br>ديوان العام<br>احة في وزارة الصحة - الديوان ال<br>(13<br>مشااعل (2003)<br>هيفاء (2004)  | قم بتحميل النمر<br>نمودج إمامة المس<br>الجهة الحكومية<br>وزارة الصحة - الا<br>الخدمات المتا<br>عدد الخدمات (3<br>• مشاعل<br>• خدمة د                  |
| ل تموذج إفاقة المستقدين. عتام المستقدين عتام المستقدين عام المستقدين عام المستقدين عام المستقدين عام المال المال مال | • (0015)<br>• (00<br>• (0034 | عملية إخلافة المستفيدين<br>عملية حديدة الصحة (<br>فدمة جديدة للصحة (<br>الصحححة (2000)<br>فدمة اركااااااب (26 | ، الرفع لإكمال<br>عام<br>00) •<br>• | وذم وتعبلة بيانات المستفيدين وإعاد<br>ستعيدين<br>نات المستفيدين (افراد) (1).xisx<br>ديوان العام<br>احد في وزارة الصحة - الديوان ال<br>(11<br>مشااعل (2003)<br>هيفاء (2004) | قم بتحميل النمر<br>نمودم إضافة الفس<br>نمودم إضافة الفس<br>والم المحلة - الا<br>المحمات المتا<br>عدد المحمات المتا<br>ف مشاعل<br>ف محمة م<br>ف محمة ل |

| اعتماد |  |
|--------|--|
| Etimad |  |

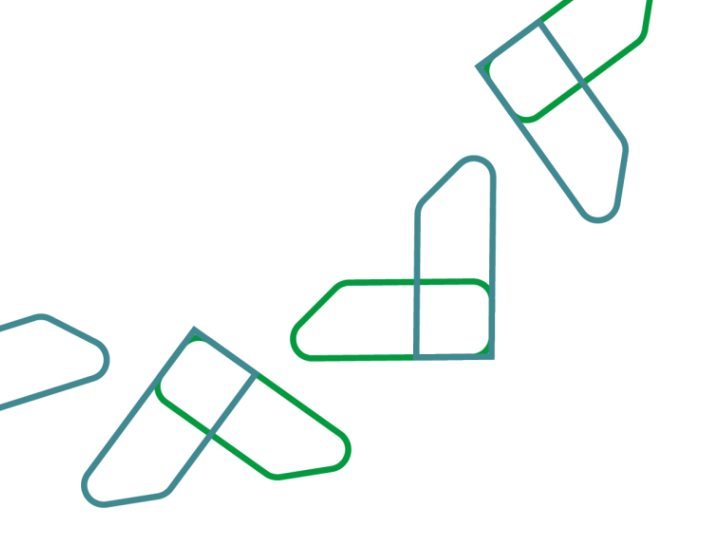

| فة مستفيدين                                                                       |                      |                                |
|-----------------------------------------------------------------------------------|----------------------|--------------------------------|
|                                                                                   |                      |                                |
| مترجع ومحافظته والمعدد الملفة العرب تحمد والمقامين                                | مع الدام مد أمر      |                                |
| عدر، يوجد الصادي من متودج إضافة استشفيدين يرجى استعق من<br>عدد السدانات الكلية: 4 | رمع الشنف نترة الدري |                                |
| عدد السجلات الخطُّ: 1                                                             |                      |                                |
| يرجى تعبئة حقل (نوع الخدمة) في الاكسل برمز الخدمة الموضح                          |                      |                                |
| قم بتحميل النموذج وتعبئة يبانات المستفيدين وإعادة الرفع لإكمال عملية              | ستفيدين              | 📩 نموذج إضافة المستقدين. عدالا |
| نموذج إضافة المستفيدين                                                            |                      |                                |
| بیانات المستفیدین (افراد) (۱).xlsx                                                |                      | Ŧ                              |
| أحطاء نمودج إضافة المستفيدين                                                      |                      |                                |
| تقرير اقطاء نموذج اضافة المستخدمين وزارة الصحة – الديوان ا                        |                      | <u>t</u>                       |
|                                                                                   |                      | 🕞 إعادة رفع الملف              |
| الجهه الحقومية                                                                    |                      |                                |
| وزارة الصحة - الديوان العام                                                       |                      |                                |
| الخدمات المتاحة في وزارة الصحة <mark>- ال</mark> ديوان العام                      |                      |                                |
| عدد الخدمات (3)                                                                   |                      |                                |
| • الابتعاث (0034)                                                                 | يية (0035)           | تأهيل المتميزين (0045)         |

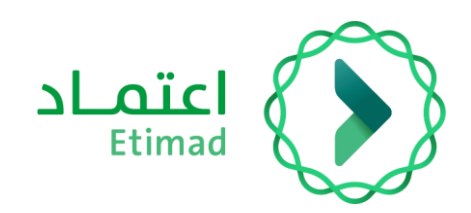

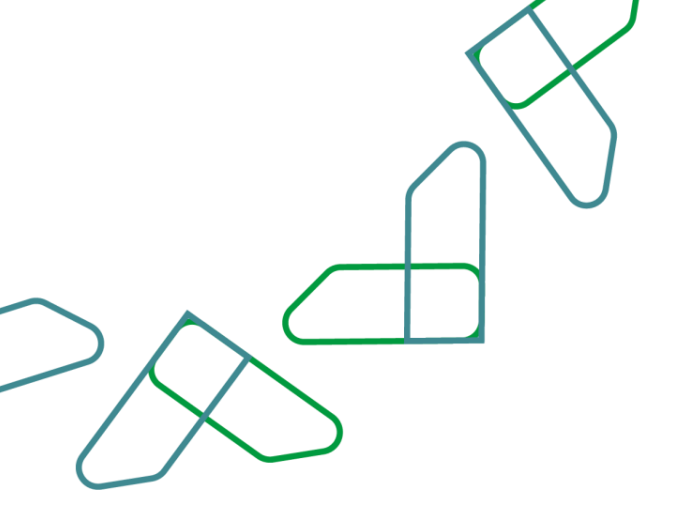

### استعراض بيانات المستفيد

|          |                             |                  |                |                             | - Aprile         | فللوني - اولية مستقودين |                              | art i are |
|----------|-----------------------------|------------------|----------------|-----------------------------|------------------|-------------------------|------------------------------|-----------|
|          | + إختامة مستميدين           |                  |                |                             |                  | يدين الأفراد            | ة المستف                     | دارة      |
|          | a e                         |                  |                |                             |                  |                         |                              |           |
|          | ×                           |                  |                |                             |                  | (0)                     | التحفية<br>(لتحفيات النشطة ا | r<br>r    |
|          |                             | 1                | an             | لمړيې.                      | Pare (8)         |                         | يلمر اليودية                 |           |
|          |                             | اطر              |                |                             | +18              |                         | والمر الهوية                 |           |
| ىلى الخب | اد استعراض تفاصيله والنقر ء | يد المستفيد المر | يتم تحد        | 5,6754<br>(                 | etta tua<br>leti | v                       | وم فندمة<br>احتر             |           |
|          | - taka                      | Galar and d      |                |                             |                  |                         |                              |           |
|          |                             | e spinod tits    | لوع الحدمة ي   | الجهة الحكومية ي 🕖          | <b></b>          | السم لمربي ي            | · · · hash rify              |           |
|          | [taly lineal]               | cast,            | بأهيل المتعيون | ورارة الصحة - الديوان العام | عودي             | ui 38ur (); 363         | 2372279204                   | 1         |
|          |                             | Jano             | الاستعات       | ورارة الصحة - الحبوان العام | tuoga.           | روان المحمد س           | 1608642946                   | 2         |
|          | tiels Transf.               | 0.000            |                |                             |                  |                         |                              |           |

|                                           | حالة المستغيد ¢ |
|-------------------------------------------|-----------------|
| إلغاء التفعيل                             | مفعل            |
| استعراض التفاصيل عديل نوع الخدمة الاستفرد | مفعل            |
| التشعيل                                   | مفعل            |

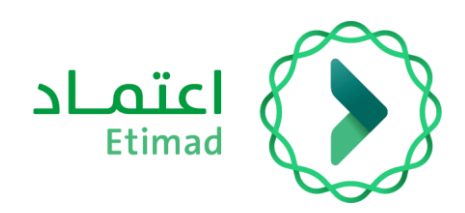

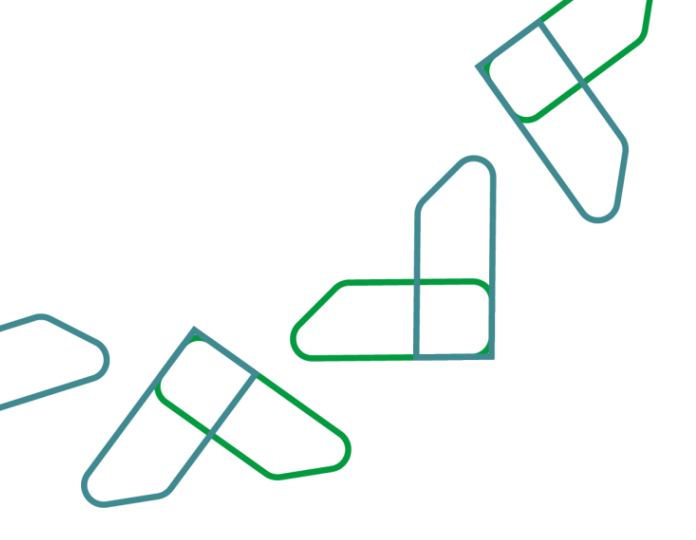

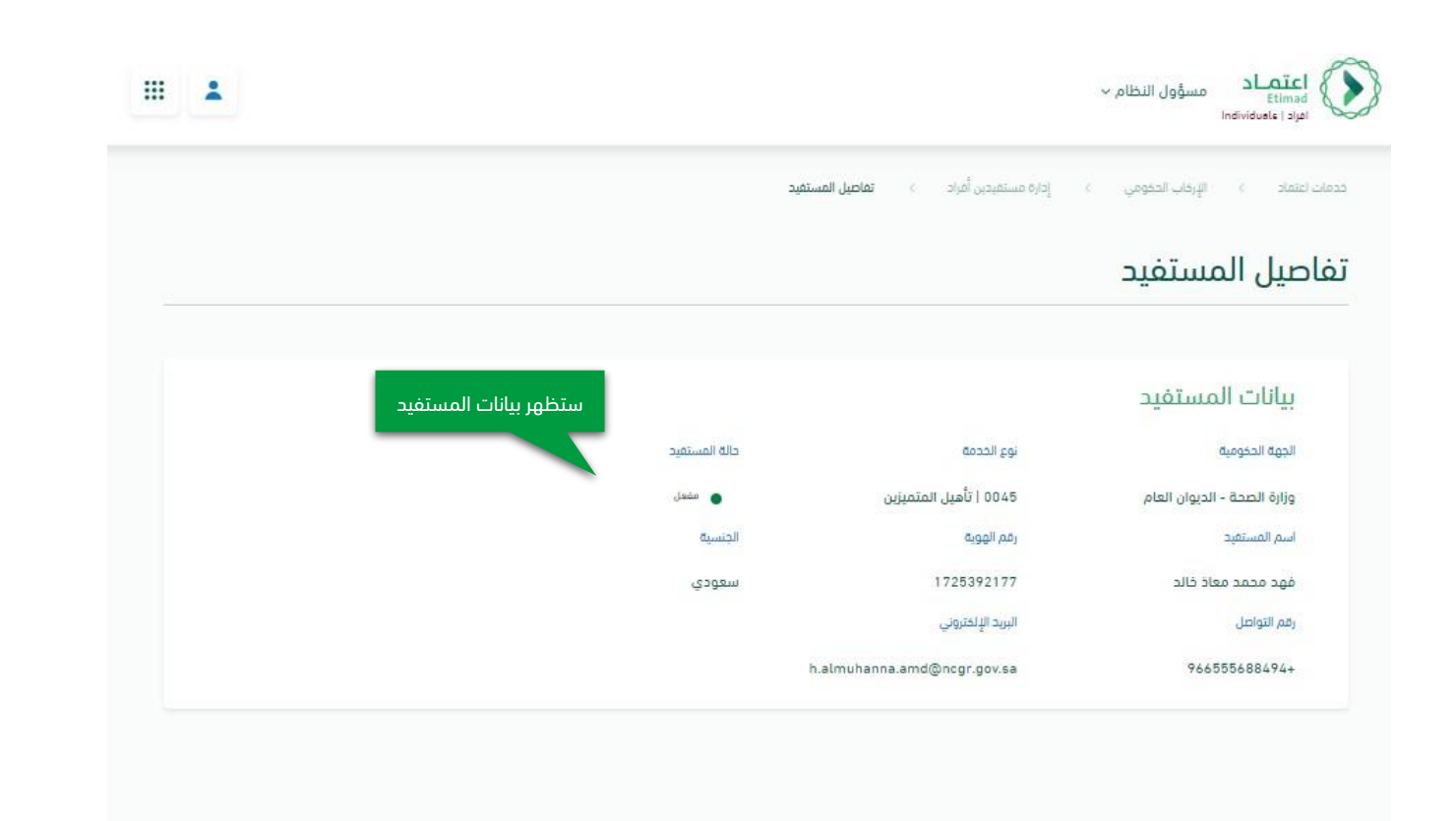

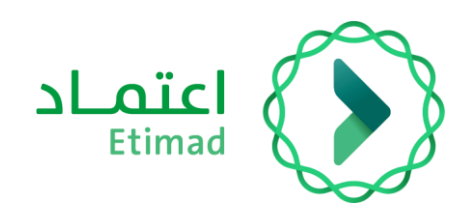

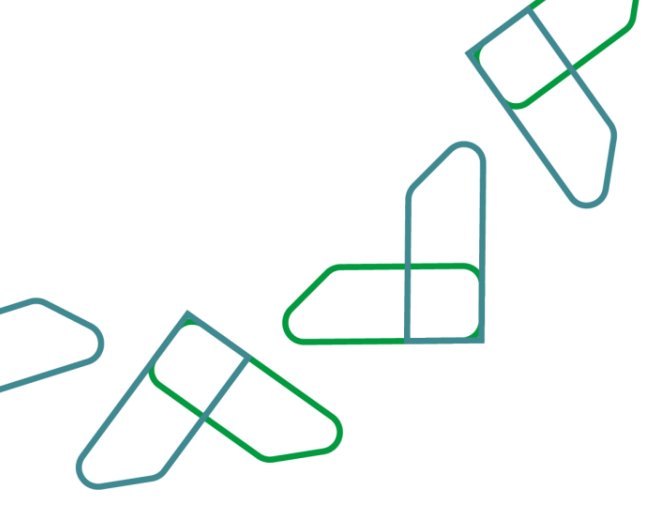

### تعديل نوع الخدمة

|                          |                                |                |                 |                             |           |                 | Individualité ( s            |        |
|--------------------------|--------------------------------|----------------|-----------------|-----------------------------|-----------|-----------------|------------------------------|--------|
|                          | + يصامة مستغيدين               |                |                 |                             | 5         | يدين الأفرا     | ة المستف                     | دارة   |
|                          | 37 <b>(</b>                    |                |                 |                             |           |                 |                              |        |
|                          | *                              |                |                 |                             |           | (0)             | التحفية<br>التحفيات النشطة ( | r<br>r |
|                          | <u> </u>                       | یے۔<br>اجلہ    | an an           | سینی.<br>مراجع              | (Barriel) |                 | يقم الهوية<br>وقد المحية     |        |
| الخاصة به والنقر على الخ | مستفيد المراد تعديل نوع الخدمة | يتم تحديد ال   |                 | 2,47.4                      | al 42:    |                 | 80113.09                     | 2      |
|                          |                                |                |                 |                             | <u>ы</u>  |                 | الخلر                        |        |
|                          |                                | حالة لمستفيد و | نوع الدمة ي     | الجهة الحكومية أو 🗸         | الجنسية ي | السم اهربي د    | رقم الورية ه                 |        |
|                          | [تحاد المعدل.                  | ممعل           | نأهيل المتعيرين | ورارة الصحة - الديوان العام | سعودي     | 38w (H 363      | 2372279204                   | 1      |
|                          | الخار السجيل                   | معل            | الاسمات         | وراره الصحة - الدبوان العام | шарын     | روان المحمد     | 1608642946                   | 2      |
|                          | · Lorent Jan                   | Jana           | circuit.        | alal shull sharl big        |           | august ou a tra | 1484420444                   | i.     |

|                                     | حالة المستقيد ¢ |
|-------------------------------------|-----------------|
| إلغاء التفعيل                       | مفعل            |
| استعراض التفاصيل التعديل نوع الخدمة | مفعل            |
| المستقيد                            | مفعل            |

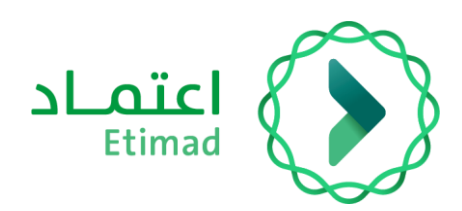

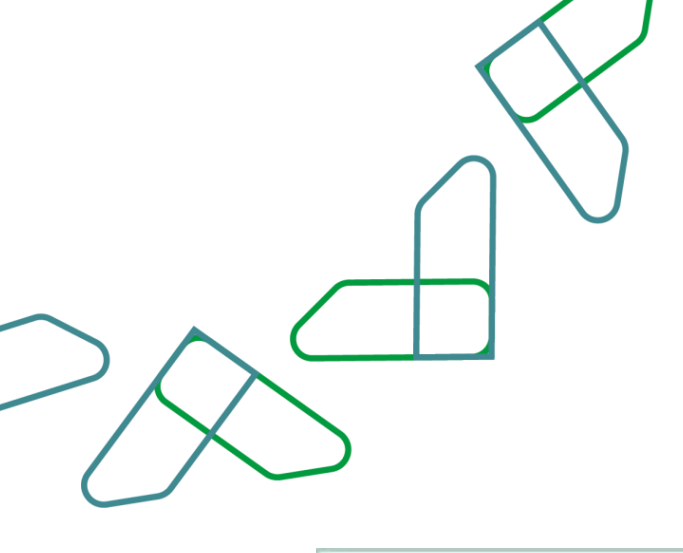

| وء الددمة<br>تأميل المتميزين<br>البحث<br>الدبتعاث<br>الدورات التدريبية<br>تأميل المتميزين | نوع الخدمة                   | تعدیل بیانات یتم النقر علی خیار نوع الخدمة وتحدید |
|-------------------------------------------------------------------------------------------|------------------------------|---------------------------------------------------|
| البحث<br>الابتعاث<br>الدورات التدريبية<br>تأهيل المتميزين                                 |                              | نوع الخدمة<br>تأهيل المتميزين                     |
| الابتعاث<br>الدورات التدريبية<br>تأهيل المتميزين                                          | <u>القام</u> تأكيد           | البحث                                             |
| الدورات التدريبية<br>تأهيل المتميزين                                                      |                              | الابتعاث                                          |
| ة 🗢 الوع الحدمة 🗢 منه المستقيد 🗢 المعالم                                                  |                              | الدورات التدريبية                                 |
|                                                                                           | ינים ווברמה ÷ בוס וומשופיר ÷ | ہ 🗸                                               |

### حذف المستفيد

|                  |                                  |                              |                            |                                                            | والمتحدث والمرجا ا | مين با يبد                | -                            | arra |
|------------------|----------------------------------|------------------------------|----------------------------|------------------------------------------------------------|--------------------|---------------------------|------------------------------|------|
|                  | + إخانة ستغيدين                  |                              |                            |                                                            | 5                  | يدين الأفرا               | ة المستف                     | دار  |
|                  | 5 e                              |                              |                            |                                                            |                    |                           |                              |      |
|                  | ×                                |                              |                            |                                                            |                    | (0                        | التحفية<br>التحفيات النشطة ا |      |
|                  |                                  | -                            | i și i                     | تعيني.                                                     | (alaan) (          |                           | Republication                |      |
| به والنقر على ال | تفيد المراد حذف الخدمة الخاصة    | م تحديد المس                 |                            | محر المرجي                                                 |                    |                           | وهم الهوية                   |      |
|                  | , <u>.</u>                       |                              |                            | 245.000                                                    | ut ans             |                           | وم الدحمة                    |      |
|                  |                                  | Laser many                   | ]                          |                                                            |                    |                           | الحدو                        |      |
|                  |                                  |                              | الوع الخدمة ي              | الجهة الحكومية ي                                           | in Reador          | الاسم الدربي د            | a Applicat                   | -    |
|                  |                                  | a sublease and the           |                            |                                                            |                    |                           |                              |      |
|                  | إنداد النسبان                    | e ta tantar e<br>carl        | تأسيل المتميرين            | ورارة الصحة - الديوان العام                                | سعودي              | 38ar (c) 383              | 2372279204                   | 3    |
|                  | (اعد المعمل) :<br>(اعد المعمل) : | حله لمستود و<br>ممدل<br>ممدل | ناميل المتعيرين<br>الاسعات | ورارة الحدة - الديوان العام<br>ورارة الحدة - الديوان العام | سعودى              | حمد بن سعد<br>روان المحمد | 2372279204                   |      |

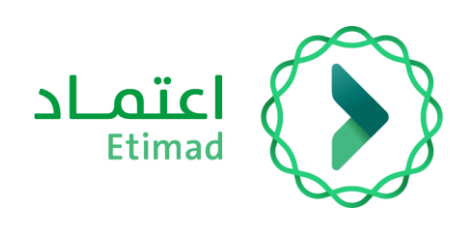

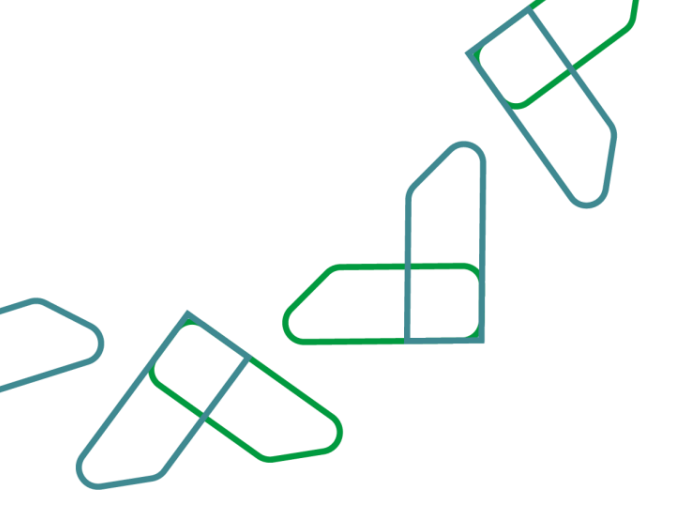

|                                        | حالة المستقيد \$ |
|----------------------------------------|------------------|
| إلغاء التفعيل                          | مفعل             |
| استعراض التفاصيل احديل نوع الخدمة      | مفعل             |
| 11 11 11 11 11 11 11 11 11 11 11 11 11 |                  |

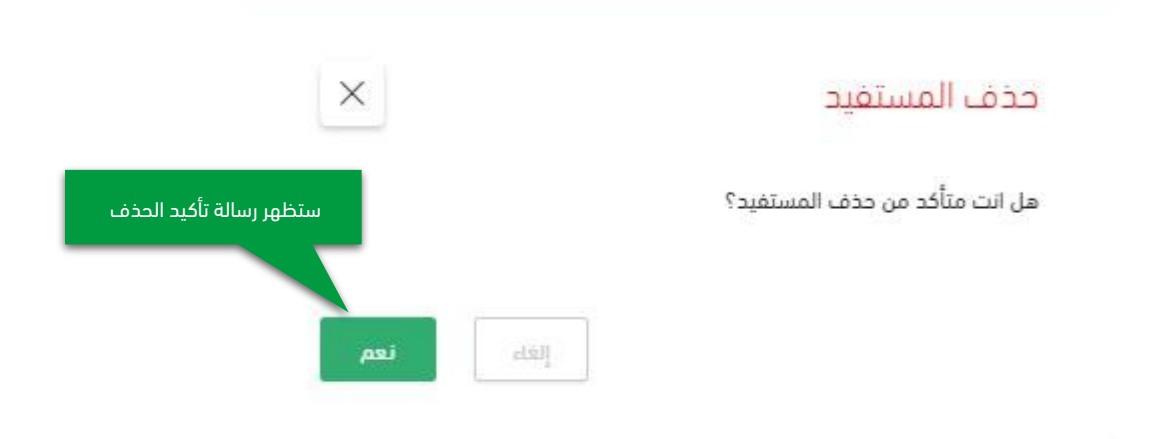

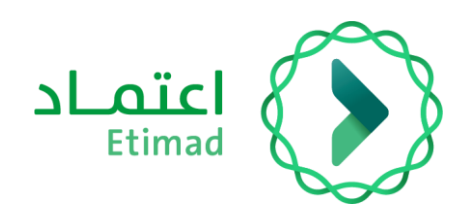

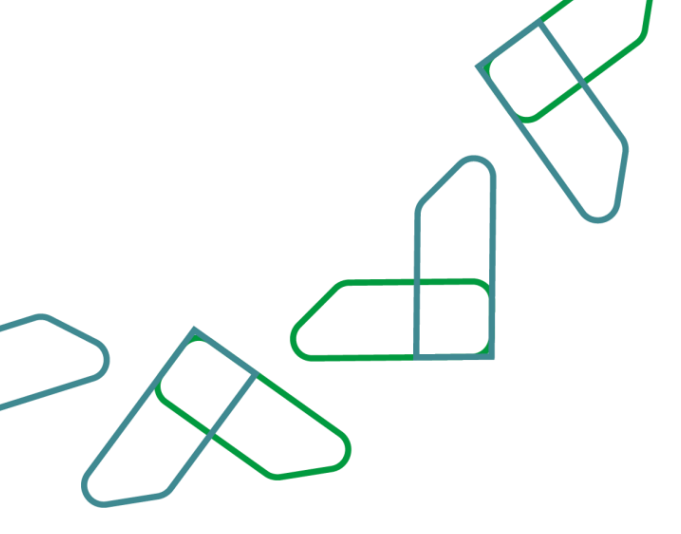

### إلغاء تفعيل الخدمة

|                |                               |                 |                 |                             |                   | ل التطام •      | یتعاد مسؤو<br>Eten<br>Individuale La |          |
|----------------|-------------------------------|-----------------|-----------------|-----------------------------|-------------------|-----------------|--------------------------------------|----------|
|                |                               |                 |                 |                             | فالتقيدين فلافيات | منيت الراوية    |                                      | aroana C |
|                | + إحامة مسلفيتين              |                 |                 |                             | 2                 | يدين الأفرا     | ة المستف                             | إداره    |
|                | 2 <b>0</b>                    |                 |                 |                             |                   |                 |                                      |          |
|                | ×                             |                 |                 |                             |                   | (0)             | التصفية<br>التصفيات النشطة ا         |          |
| خلال النقر على | ، تفعيل الخدمة للمستفيد من    | ۔<br>اسمی الغاء | ali             | سيني.<br>سير السيني         | n (filmen)        |                 | يام الهوية<br>وقدر الهوية            |          |
| ة تفعيله       | (إلغاء التفعيل) كما يمكن إعاد | خيار            |                 | 24714                       | a1485             |                 | وم الددمة                            |          |
|                |                               | Classif Booking |                 |                             |                   |                 | الطلو                                |          |
|                |                               | e spitant tits  | الزدي الخدمة بي | legă licigrafi a 🗸          | الجلسية 10        | السح احربي د    | a haafaaa                            |          |
|                | [تمار التعميل]                | ممعل            | نأهبل المتعيرين | ورارة الصحة - الديوان العام | سعودي             | 384 10 183      | 2372279204                           | *        |
|                | الخاد التسعيل                 | معل             | الاسعات         | ورارة الصحة - الديوان العام | wageur            | روان المحمد     | 1608642946                           | 2        |
|                | الغاد السعيل                  | حصحل.           | الانتعات        | ورارة الصحة - الديوان العام | سعودي             | حالد بن ابرامیم | 1486420464                           | 3        |

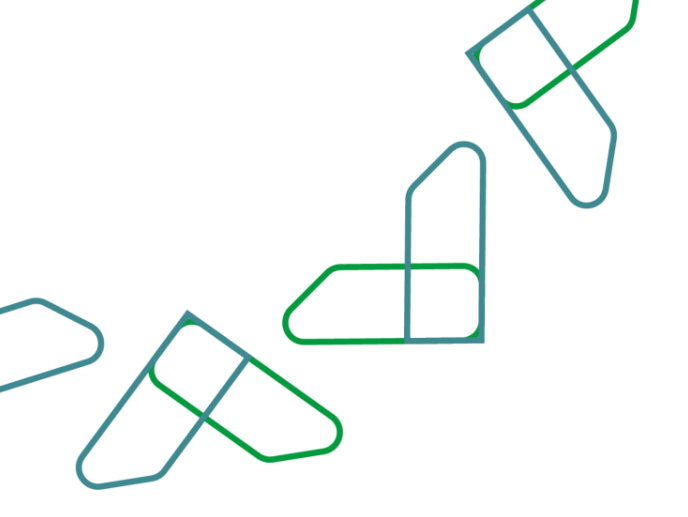

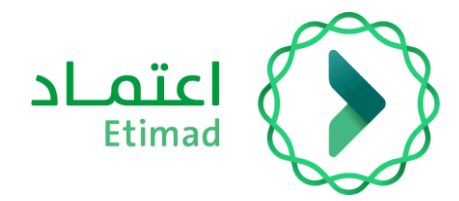

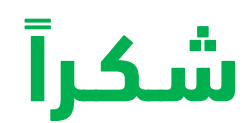

تحت إشراف

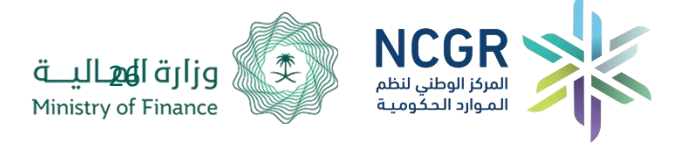

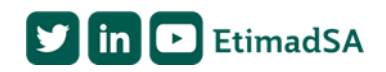